Orientações ao Magistrado e Servidor

- Separar toda a documentação necessária conforme as páginas 02 a 04: Processo Caixa - Orientações sobre Documentação.
- Verificar no Portal Interno a relação de Magistrados e Servidores autorizados, através do link <u>http://portaltj.i.tj.pa.gov.br/PortalInterno/institucional/Secretaria-de-Informatica/968-Certificado-Digital.xhtml</u>
- Caso seu nome não conste, ou conste incorreto a solicitação de autorização deve ser feita por solicitação a Central de Serviços de Tecnologia contendo Nome Completo sem Abreviação (conforme CPF), Matrícula do TJPA, E-mail Funcional (não podem ser utilizados e-mails de secretaria, comarca ou setor - o certificado é atrelado ao e-mail servidor institucional do próprio formado geral em por nome.sobrenome@tjpa.jus.br). A autorização retornada por e-mail deverá ser encaminhada também por e-mail (a autorização impressa não possui valor) ao Agente de Registro (Agente de Registro é a pessoa apta a atender à solicitação de Certificação Digital) que lhe atender na Agência da Caixa Econômica Federal.
- Acessar o site da Caixa Econômica Federal (CEF) e cadastrar seus dados conforme as páginas 05-06: Processo Caixa - Orientações para Solicitação no Site.
- Ligar para uma agência da CEF constante da Lista de Agências Habilitadas através do link <u>http://portaltj.i.tj.pa.gov.br/PortalInterno/institucional/Secretaria-de-</u> <u>Informatica/968-Certificado-Digital.xhtml</u> para contato com o Agente de Registro, a fim de verificar a possibilidade de atendimento, bem como o melhor dia ou período para o mesmo. Caso tenha sido necessário solicitar autorização para emissão de certificado digital, solicite também o e-mail do agente de registro para que possa encaminhar a autorização recebida.
- Em caso de não haver agência próximo ao município, solicitar diárias, passagens e ou suprimento junto aos setores competentes.
- Comparecer à agência conforme acordado com o Agente de Registro, munido(a) de toda documentação original e cópias legíveis.
- 10 dias após o atendimento, efetuar a consulta do andamento de seu certificado no site da Caixa Econômica Federal (CEF) conforme a página 07: Processo Caixa - Orientações para Consulta.
- Realizar a solicitação da Mídia de Armazenamento a Central de Serviços.
- Efetuar a Gravação do Certificado Digital conforme as páginas 08-12: Processo Caixa – Orientações de Emissão do Certificado Digital.

Central de Serviços de Tecnologia: Telefone: 0800-280-7005 Portal: <u>http://10.1.2.109:8686/</u> Ace

Acesse com seu usuário de Rede, Libra ou E-mail.

# ORIENTAÇÕES SOBRE OS DOCUMENTOS NECESSÁRIOS PARA O PROCESSO DE EMISSÃO DO CERTIFICADO DIGITAL – CAIXA ECONÔMICA FEDERAL

- 1. Original e Cópia Legível de Documento de Identidade Recente (até 4 anos e 10 meses) e EM BOM ESTADO. Caso o documento tenha sido emitido há mais de 4 anos e 10 meses, levar Foto 3x4. Documentos vencidos ou com menos de dois meses de validade não poderão ser utilizados;
- 2. Declaração de Endereço (vide orientações abaixo);
- 3. Certidão de Quitação Eleitoral (emitida há, no máximo, 15 dias). Eis o link onde ela pode ser obtida: http://www.tse.jus.br/eleitor/servicos/certidoes/certidao-de-quitacao-eleitoral;
- 4. Os documentos devem estar com o nome conforme o cadastro do cpf. O mesmo pode ser consultado em: <u>http://www.receita.fazenda.gov.br/Aplicacoes/ATCTA/CPF/ConsultaPublica.asp</u> Documento de Identificação com nome diferente do CPF não poderá ser utilizado.
- 5. Somente divergências no Título de Eleitor podem ser resolvidas através de ida junto ao TRE, a fim de realizar a correção a ser comprovada por declaração Emitida declarando a alteração/regularização. Quando a divergência for por conta de alteração de Nome por Casamento deve ser levado a cópia da Certidão de Casamento).

## Lista de Documentos de Identidade Aceitos:

- RG
- CNH (Carteira de Motorista) atentar para validade da Carteira/Carteira vencida ou com menos de dois meses de validade não poderá ser usada.
- Carteira de Ordem/Conselho de Classe
- Carteira Funcional
- Carteira de Trabalho Modelo Tipo Passaporte

### Declaração de Endereço :

Preencher no computador ou com letra de forma, com NOME POR EXTENSO (sem abreviações).

## Preencher com o número do documento utilizado conforme o tipo exposto abaixo:

RG – PREENCHER O NÚMERO DO RG DO VERSO, UTILIZAR COMO EMISSOR SSP (SECRETARIA DE SEGURANÇA PÚBLICA) OU PC (POLÍCIA CIVIL) CONFORME A INFORMAÇÃO NA FRENTE DA CARTEIRA.

| 870 | 0000    | (8°8) | REPÚBLICA FEDERATIVA DO BRASIL | ୖ  | 000 |
|-----|---------|-------|--------------------------------|----|-----|
|     | 1444    | GO    | VERNO DO ESTADO DO PAI         | RÁ |     |
|     | N. E.G. |       | DIRETORIA DE IDENTIFICAÇÃO     | +  |     |

CARTEIRA NACIONAL DE HABILITAÇÃO (CNH) – PREENCHER COM O NÚMERO DO REGISTRO QUE CONTA NA FRENTE DA CARTEIRA, UTILIZAR COMO EMISSOR DETRAN/(ESTADO DE EMISSÃO – PA).

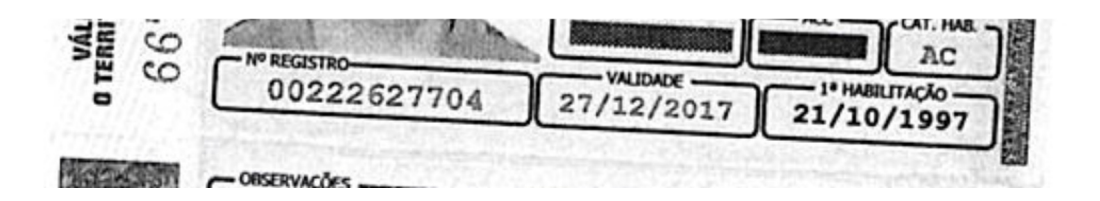

## CARTEIRA DE ORDEM OU CONSELHO – PREENCHER COM O NÚMERO DA INSCRIÇÃO NA ORDEM/CONSELHO, UTILIZAR COMO EMISSOR OAB/(ESTADO DE EMISSÃO – PA) OU O CONSELHO (CRM/CREA /CAU/ CRA/CRC/CRO)/(ESTADO DE EMISSÃO – PA).

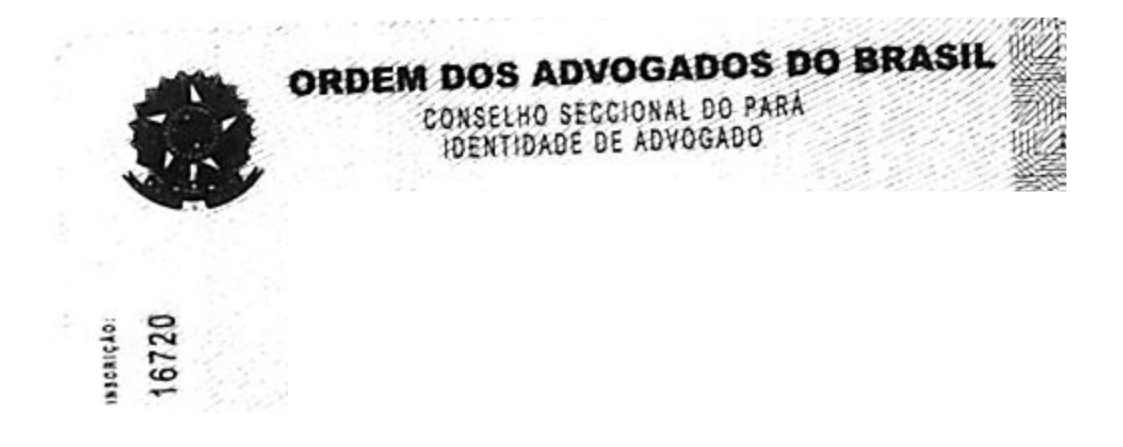

## CARTEIRA FUNCIONAL – PREENCHER COM O NÚMERO LOCALIZADO NA FRENTE DA CARTEIRA, PARTE SUPERIOR DIREITA. UTILIZAR COMO EMISSOR TJE/PA.

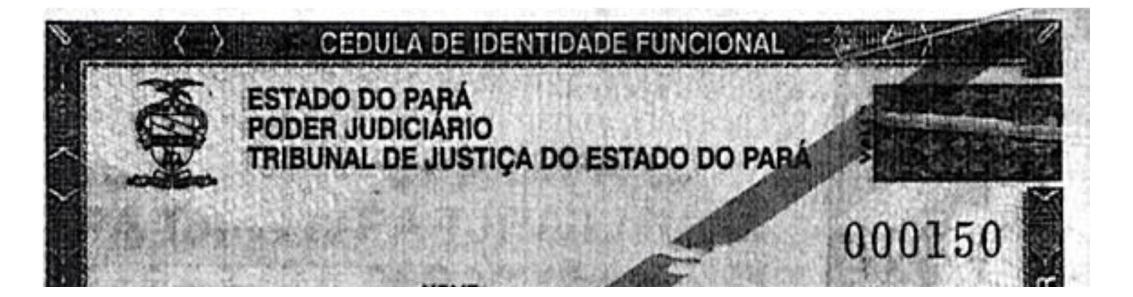

CARTEIRA DE TRABALHO – PREENCHER COM O NÚMERO DA CARTEIRA DE TRABALHO, LOCALIZADO NA PRIMEIRA PÁGINA. UTILIZAR COMO EMISSOR DRT/(ESTADO DE EMISSÃO – PA).

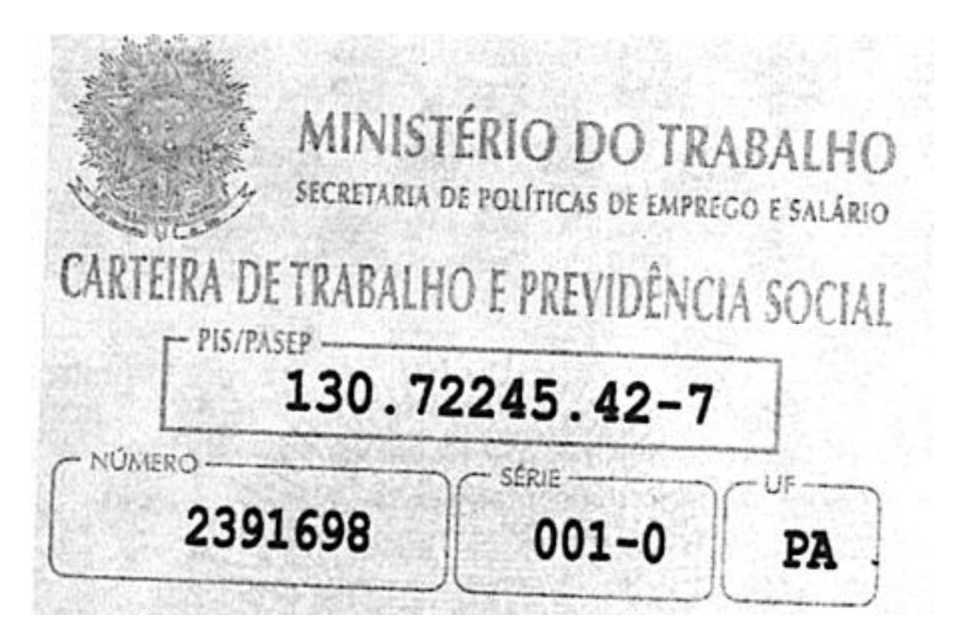

#### **IMPORTANTE:**

- A assinatura deve ser igual ao do documento utilizado.
- Favor datar a declaração somente na agência, na hora de seu atendimento.

Central de Serviços de Tecnologia: Telefone: 0800-280-7005 Portal: <u>http://10.1.2.109:8686/</u> Acesse com seu usuário de Rede, Libra ou Email.

# ORIENTAÇÕES INICIAIS PARA CADASTRO DE SOLICITAÇÃO DE CERTIFICADO DIGITAL A3 AC-JUS PELA CAIXA ECONÔMICA FEDERAL

### 1º) Entre no link de solicitação:

https://certificadodigital.caixa.gov.br/cefar/solicitacao/nao\_tem/como\_obter/judic iario\_institucional\_form.htm

#### Dados Obrigatórios do formulário:

Tipo do Certificado: (escolher/marcar A3)

CPF: (digitar somente números)

Nome Completo: (sem abreviações)

Data de nascimento: (DDMMAAAA)

Tipo do documento de identificação: (escolher/marcar documento de Identidade)

#### AS INFORMAÇÕES ABAIXO DEVEM SER IGUAIS AOS DADOS CONSTANTES NA DECLARAÇÃO DE ENDEREÇO E NAS CÓPIAS QUE SERÃO ENTREGUES À CAIXA ECONÔMICA FEDERAL (CEF).

Número do Documento de Identificação: (somente números)

Órgão Expedidor: (PC, SSP, TJPA, CREA, CAU, OAB, CRC. PARA CARTEIRA DE MOTORISTA UTILIZAR DETR)

UF do Órgão expedidor: (Estado de emissão da carteira)

Data de Expedição: (DDMMAAAA)

## PREENCHER CONFORME A CERTIDÃO DE QUITAÇÃO ELEITORAL

http://www.tse.jus.br/eleitor/servicos/certidoes/certidao-de-quitacao-eleitoral

Número do título de eleitor: (somente números) UF do título de eleitor: (Selecionar o Estado de Título de Eleitor) Zona eleitoral do título: (somente números) Seção eleitoral do título: (somente números) Município de Emissão do Título de Eleitor: (Município de Votação do Título de Eleitor)

AS INFORMAÇÕES ABAIXO DEVEM SER IGUAIS AOS DADOS CONSTANTES NA DECLARAÇÃO DE ENDEREÇO A SER ENTREGUE À CEF. NO SITE NÃO É POSSÍVEL O USO DE SÍMBOLOS OU CARACTERES COMO – (HÍFEN), / (BARRA), "" (ASPAS), ETC. Endereço do usuário: Município: Estado: CEP:

FAVOR UTILIZAR SOMENTE E-MAIL INSTITUCIONAL (@TJPA.JUS.BR) comarca/setor PESSOAL. e-mails pois de (1vara... @tjpa.jus.br, tjepa....@tjpa.jus.br, 1comarca... @tjpa.jus.br, secretaria... @tjpa.jus.br) ou emails externos (gmail, hotmail, ig, yahoo e afins) não podem ser utilizados. No caso de não ter e-mail/desconhecer o login favor solicitar o mesmo a central de serviços pelos endereços informados no final deste roteiro. E-mail: (institucional@tjpa.jus.br) Matrícula: (somente números: Ex.: 11695-5 – 116955) Login: (repetir o e-mail institucional informado anteriormente) Órgão: (TJPA) Cargo: (Servidor ou Magistrado)

A senha deve ser Tribunal14 (T maiúsculo e demais letras minúsculas).

Senha: (digitar Tribunal14) Confirmação de senha: (digitar Tribunal14)

IMPORTANTE: A PRIMEIRA LETRA DA SENHA É MAIÚSCULA E AS DEMAIS MINÚSCULAS. O USO DE OUTRA SENHA PODE INVIABILIZAR O PROCESSO.

Favor não preencher dados opcionais (CEI / PIS / PASEP, NIS, NIT, CI) para não inviabilizar o seu cadastro.

Central de Serviços de Tecnologia:

Telefone: 0800-280-7005

Portal: <u>http://10.1.2.109:8686/</u> Rede, Libra ou E-mail. Acesse com seu usuário de

# ORIENTAÇÕES PARA CONSULTA DE SOLICITAÇÃO DE CERTIFICADO DIGITAL A3 AC-JUS PELA CAIXA ECONÔMICA FEDERAL

### 1º) Entre no link de solicitação:

https://certificadodigital.caixa.gov.br/cefar/consulta/consulta/consulta.htm

## Dados Obrigatórios do formulário:

Informar CPF:

Aparecendo a mensagem PRONTO PARA EMISSÃO, abrir chamado técnico informando: Nome Completo, Matrícula, CPF; data de validade do código de emissão do certificado localizado no documento entregue na caixa

AC Caixa Livre

# Emissão da sua Identidade Digital CAIXA

## Código de emissão: IHBU-OU7G-WAS5-XDMO

Validade: 15/08/2014

Número de protocolo: 489867802599180163092

Caso após 15 dias ainda apareça a mensagem: Aguardando Aprovação, Entrar em Contato com o Agente de Registro que lhe atendeu na Agência da Caixa.

Central de Serviços de Tecnologia: Telefone: 0800-280-7005 Portal: <u>http://10.1.2.109:8686/</u> Acesse cor Rede, Libra ou E-mail.

Acesse com seu usuário de

# 4 - ORIENTAÇÕES PARA EMISSÃO DE CERTIFICADO DIGITAL A3 AC-JUS PELA CAIXA ECONÔMICA FEDERAL

1º) No Navegador Google Chrome em uma máquina com o driver para Token instalado e o token "novo" inserido, entre no link de solicitação:

https://certificadodigital.caixa.gov.br/cefar/consulta/consulta/consulta.htm

| O banco<br>que acres<br>nas pesso                                                         | dita<br>bas                                                                                                    | vo                   | CÊ CLIENTE, 🔒 ACESSE SUA CONTA                                                                                                    |  |  |  |  |  |
|-------------------------------------------------------------------------------------------|----------------------------------------------------------------------------------------------------|----------------------|----------------------------------------------------------------------------------------------------|--|--|--|--|--|
| MENU REDE DE ATENDIMEN                                                                    | NTO SOBRE A CAIXA CAIX                                                                                                  | A CULTURAL DOWNLOADS | OUVIDORIA FALE CONOSCO                                                                                                    |  |  |  |  |  |
| VOLTAR PARA À PÁGINA ANTERIOR BOAS-VINDAS TAMANHO DA FONTE A A A IDENTIDADE DIGITAL CAIXA |                                                                                                    |                      |                                                                                                    |  |  |  |  |  |
| > Página principal > Como obter > Con                                                     | Perguntas Freqüentes                                                                                                    |                      |                                                                                                    |  |  |  |  |  |
| IDENTIDADES<br>DIGITAIS CAIXA                                                             | IDENTIDADES<br>DIGITAIS CAIXA COMO OBTER ONDE CONSEGUIR                                                                 |                      |                                                                                                    |  |  |  |  |  |
| Consultar solicitações                                                                    | PRÉ - REQUISITOS                                                                                                    |                      |                                                                                                    |  |  |  |  |  |
| Informe o CPF do titular.<br>Se o certificado for para PJ ou<br>do certificado:           | Para emitir ou renovar o<br>Certificado Digital são<br>necessários os seguintes<br>pré-requisitos. Clique <b>aqui</b> . |                      |                                                                                                    |  |  |  |  |  |
| PROCURAR                                                                                  |                                                                                                    |                      | EMISSÃO                                                                                                    |  |  |  |  |  |
|                                                                                           |                                                                                                    |                      | Emissão do certificado significa<br>gravar o certificado digital na<br>mídia.                                                                                                    |  |  |  |  |  |
|                                                                                           |                                                                                                    |                      | Para emissão, tenha em mãos o<br>documento Código para Emissão<br>do seu Certificado Digital recebido<br>na agência da CAIXA e senha de<br>emissão cadastrada por você<br>quendo praencheu o form téria da |  |  |  |  |  |

Informar o CPF:

Caso após 15 dias da entrega da documentação e recebimento do código ainda apareça a mensagem: Aguardando Aprovação, Entrar em Contato com o Agente de Registro que lhe atendeu na Agência da Caixa Econômica Federal.

Aparecendo PRONTO PARA EMISSÃO, favor clicar sobre a mensagem "PRONTO PARA EMISSÃO".

| Solicitações           |         |            |                       |                     | > 2. SELECIONAR                                                                                                    |
|------------------------|---------|------------|-----------------------|---------------------|----------------------------------------------------------------------------------------------------|
| Nome (*):              | Perfil: | Data:      | Protocolo:            | Situação:           | Na tela apresentada, verifique<br>na coluna "Situação" consta o<br>botão "PRONTO PARA EMISSÃ                          |
| HAMILTON RIBEIRO CUNHA | JS A3   | 17/07/2014 | 289992071539261988087 | PRONTO PARA EMISSÃO | Neste caso, clique para iniciar<br>emissão.<br>Caso o certificado não esteja<br>pronto para emissão, clique <b>aq</b> |
|                        |         |            |                       |                     | ► 3. CÓDIGO DE EMISSÃO E                                                                                              |

Preencha as informações solicitadas:

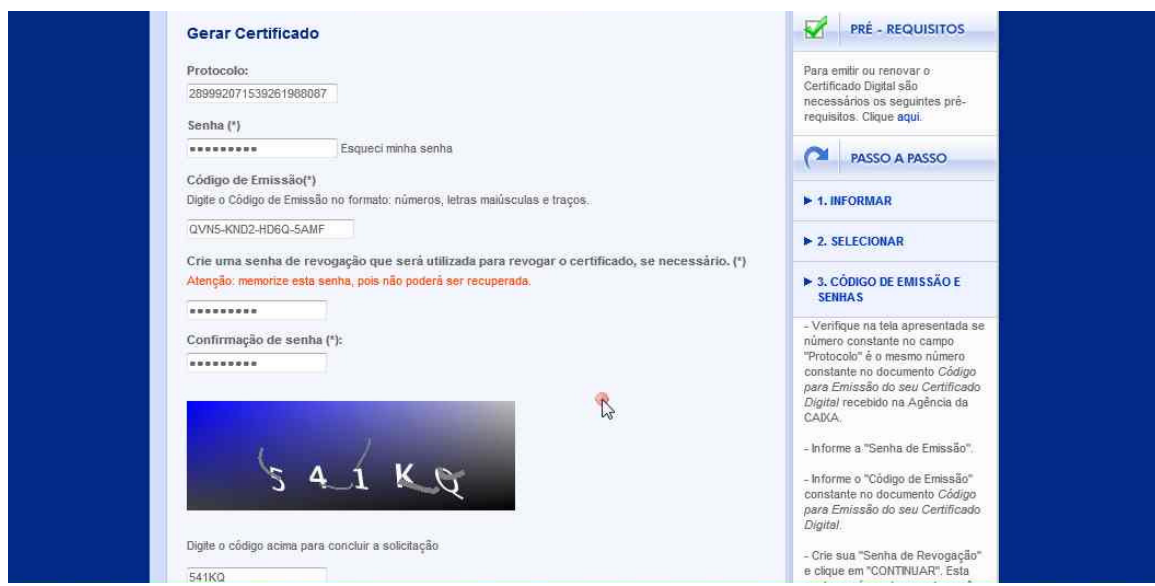

Senha: (Senha informada no cadastro ao site para solicitação – seu esquecimento implica em nova ida a agência para resgate da senha).

Código de Emissão: Código entregue no ato do atendimento na Agência da Caixa Econômica Federal. Seu token deve ser emitido até a data de validade do token, caso contrário o processo terá que ser refeito.

AC Caixa Livre

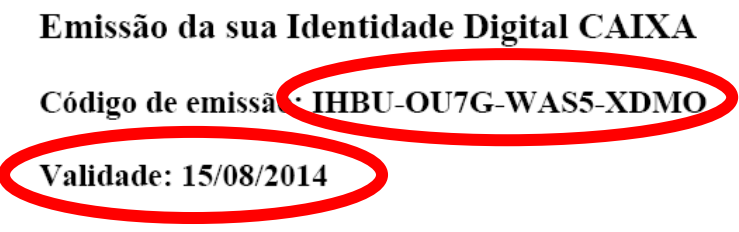

Número de protocolo: 489867802599180163092

Senha de Revogação/Confirmação de Senha de Revogação: Senha utilizada para o cancelamento do token em caso de perda ou roubo. A senha de revogação necessita ser composta de letras maiúsculas, minúsculas e números. Como sugestão, colocamos a senha Tribunal14. Em caso de esquecimento o token não poderá ser cancelado em razão de perda ou roubo.

Digite o código de validação e após clique em confirmar.

Será feita a detecção do Token em sua máquina.

| IDENTIDADES<br>DIGITAIS CAIXA        | COMO OBTER    | ONDE CONSEGUIR | <ul> <li>Giossano</li> <li>Download de Drivers e Cadeix<br/>de Certificados</li> </ul> |
|--------------------------------------|---------------|----------------|----------------------------------------------------------------------------------------|
| Gerar Certificado                    |               |                | PRÉ - REQUISITOS                                                                       |
| Interface: AQD ET                    | Atenção!      | ×              | Para emitir ou renovar o<br>Certificado Dinital são                                    |
| Provedor: carregando<br>Exportar Log | inicializando |                | necessários os seguintes pré-<br>requisitos. Clique aqui                               |
|                                      |               |                | PASSO A PASSO                                                                          |
| CONTINUAR                            |               | 4              | ► 1. INFORMAR                                                                          |
|                                      |               |                | > 2. SELECIONAR                                                                        |
|                                      |               |                | 3. CÓDIGO DE EMISSÃO E<br>SENHAS                                                       |
|                                      |               |                | ► 4. GERAR CERTIFICADO                                                                 |
|                                      |               |                | - Selecione o Gerenciador do                                                           |

Caso fique constantemente a mensagem inicializando, verificar se aparece o ícone no canto da página, favor marcar em sempre permitir.

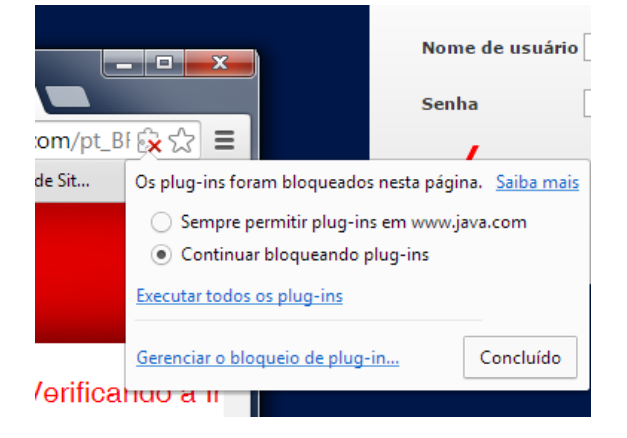

Durante esse processo podem aparecer mensagens solicitando Permissão, Execução e Bloqueio. As mensagens devem ser respondidas com Permitir, Executar e Não Bloquear.

| IDENTIDADE<br>DIGITAIS CAL                              | Deseja executar esta aplicação? d de Drivers e Cadeia<br>Nome: XApplet cados                                                                                                    |
|---------------------------------------------------------|----------------------------------------------------------------------------------------------------|
| Gerar Certifica                                         | Editor: Caixa Econômica Federal É - REQUISITOS                                                                                                    |
| Interface: APPLET<br>Provedor: carregan<br>Exportar Log | Local: https://certificadodigital.caixa.gov.br<br>Esta aplicação será executada com acesso irrestrito, o que pode colocar suas informações pessoais<br>e as do computador em risco. Execute-a somente se confiar no editor e no local acima.<br>o seguintes pré-<br>tique aquí. |
| CONTINUAR                                               | Não mostrar novamente para aplicações do editor e local acima     SSO A PASSO     Mais Informações     Execuțar     Cancelar                                                                                                    |
|                                                         | ► 2. SELECIONAR                                                                                                    |
|                                                         | 3. CÓDIGO DE EMISSÃO E<br>SENHAS                                                                                                    |
|                                                         | ► 4. GERAR CERTIFICADO                                                                                                    |
|                                                         | - Selecione o Gerenciador do<br>certificado.                                                                                                    |
|                                                         | - Gerenciador de certificado ou<br>Dispositivo criptográfico - É o<br>pistore ou o compaño a cua milita                                                                                                    |

| _                                                       | Advertência de Segurança                                                                                                    | as Frequentes                                                      |
|---------------------------------------------------------|----------------------------------------------------------------------------------------------------|--------------------------------------------------------------------|
| IDENTIDADE<br>DIGITAIS CAD                              | Permitir acesso à aplicação a seguir por este site?<br>Site: https://certificadodigital.caixa.gov.br                                                                                        | ad de Drivers e Cadela<br>ficados                                  |
| Gerar Certifica                                         | Aplicação: XApplet<br>Editor: Caixa Econômica Federal                                                                                                    | É - REQUISITOS                                                     |
| Interface: APPLET<br>Provedor: carregan<br>Exportar Log | Este site está solicitando acesso e controle da aplicação Java mostrada acima. Só<br>permita o acesso se você confiar no site e souber que a aplicação destina-se à<br>execução neste site. | ou renovar o<br>Digital são<br>s os seguintes pré-<br>Clique aquí. |
|                                                         | Não exibir novamente para esta aplicação e site.                                                                                                    | ISSO A PASSO                                                       |
| CONTINUAR                                               | U Mais informações                                                                                                    | IMAR                                                               |
|                                                         | ► 2. SEI                                                                                                    | LECIONAR                                                           |
|                                                         | ► 3. CÔ<br>SENH.                                                                                                    | DIGO DE EMISSÃO E<br>A S                                           |
|                                                         | N 4 CE                                                                                                    | AD CEDTIFICADO                                                     |

Ao ser detectado clique em continuar, será solicitado a senha do Token (a senha inicial do token é 123456).

| IDENTIDADES<br>DIGITAIS CAIXA                                        | COMO OBTER             | ONDE CONSEGUIR           | <ul> <li>Download de Drivers e Ca<br/>de Certificados</li> </ul>                                                | adela    |
|----------------------------------------------------------------------|------------------------|--------------------------|----------------------------------------------------------------------------------------------------|----------|
| Gerar Certificado                                                    |                        | 1                        | PRÉ - REQUISITO                                                                                                 | s        |
| Interface: APPLET<br>Provedor: eToken Base Cryptogra<br>Exportar Log | phic Provider          |                          | Para emitir ou renovar o<br>Certificado Digital são<br>necessários os seguintes pro<br>requisitos, Clique aqui. | ê-       |
|                                                                      |                        |                          | PASSO A PASSO                                                                                                   | _        |
| CONTINUAR                                                            |                        |                          | ► 1. INFORMAR                                                                                                   |          |
| _                                                                    |                        |                          | ► 2. SELECIONAR                                                                                                 |          |
|                                                                      |                        |                          | ► 3. CÓDIGO DE EMISSÃO I                                                                                        | 8        |
| IDENTIDADES<br>DIGITAIS CAIXA                                        | COMO OBTER             |                          | <ul> <li>Glossário</li> <li>Download de Drivers<br/>de Certificados</li> </ul>                                  | e Cadeia |
| Gerar Certificado                                                    | 🖉 AC Caixa Livre - XAj | pplet                    | PRÉ - REQUIS                                                                                                    | ITOS     |
| Interface: APPLET<br>Provedor: eToken Base Cr<br>Exportar Log        | yptograf. Informe a se | nha do seu cartão eToken | Para emitir ou renovar o<br>Certificado Digitai são<br>necessários os seguinte<br>requisitos, Clique aqui.      | is pré-  |
|                                                                      | 1                      |                          | PASSO A PASS                                                                                                    | 50       |
|                                                                      |                        | Ok 😵 Cancelar            | ► 1. INFORMAR                                                                                                   |          |
|                                                                      |                        |                          | > 2. SELECIONAR                                                                                                 |          |
|                                                                      |                        |                          | ► 3. CÓDIGO DE EMISS<br>SENHAS                                                                                  | ÃO E     |
|                                                                      |                        |                          |                                                                                                    |          |

Após a confirmação da Senha, será gerado o certificado. Uma vez concluida a geração, o sistema ira solicitar para realizar a gravação do token, clicando em gravar. A senha poderá ser solicitada novamente para concluir o processo.

|                                                                    |                                                                                                    | Gravador de Passos para Reprodução de Problemas |                                 |                                                                                         |  |  |  |
|--------------------------------------------------------------------|----------------------------------------------------------------------------------------------------|-------------------------------------------------|---------------------------------|-----------------------------------------------------------------------------------------|--|--|--|
| IDENTIDADE DIGI                                                    | TAL CAIXA                                                                                                    | 🕕 Pa <u>u</u> sa                                | r Gravação 🛛 🔘 Parar Gravação 🖷 | 🖞 Adicionar <u>C</u> omentário 🛛 00:02:01 😽                                             |  |  |  |
| <ul> <li>Página principal -&gt; Como obter -&gt; Gra</li> </ul>    | var Certificado                                                                                                    | <u></u>                                         | Perguntas Frequentes            |                                                                                         |  |  |  |
| IDENTIDADES<br>DIGITAIS CAIXA                                      | сомо ов                                                                                                    | TER                                             |                                 | <ul> <li>Glossário</li> <li>Download de Drivers e Cadeia<br/>de Certificados</li> </ul> |  |  |  |
| Gravar Certificado                                                 | Gravar Certificado<br>Interface: APPLET<br>Provedor: eToken Base Cryptographic Provider<br>Exportar Log<br>Para gravar seu certificado, clique no bolão GRAVAR |                                                 |                                 |                                                                                         |  |  |  |
| Interface: APPLET<br>Provedor: eToken Base Cryptog<br>Exportar Log |                                                                                                    |                                                 |                                 |                                                                                         |  |  |  |
| Para gravar seu certificado, cliqu                                 |                                                                                                    |                                                 |                                 |                                                                                         |  |  |  |
| GRADING                                                            |                                                                                                    |                                                 |                                 |                                                                                         |  |  |  |
|                                                                    |                                                                                                    |                                                 |                                 | > 2. SELECIONAR                                                                         |  |  |  |
|                                                                    |                                                                                                    |                                                 |                                 | 3. CÓDIGO DE EMISSÃO E<br>SENHAS                                                        |  |  |  |
|                                                                    |                                                                                                    |                                                 |                                 |                                                                                         |  |  |  |

Ao termino será exibida a mensagem de Certificado Gravado com Sucesso.

Central de Serviços de Tecnologia: Telefone: 0800-280-7005 Portal: <u>http://10.1.2.109:8686/</u> Acesse com seu usuário de Rede, Libra ou E-mail.